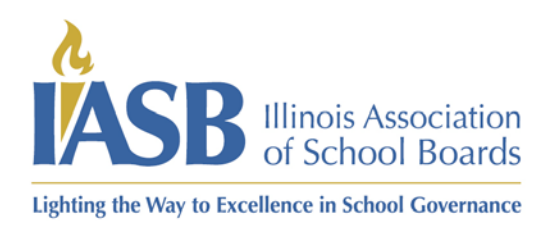

3)

Printing Board Member Training Certificates for roster managers

- 1) Log into your account at <u>www.iasb.com</u>
- 2) From your profile page, click the district name in Districts you manage.

| Profile Details                                                                                                    |                                                                                                    |                                                                                                    | 𝔅 My Account Links                                                                                                    |  |
|----------------------------------------------------------------------------------------------------|----------------------------------------------------------------------------------------------------|----------------------------------------------------------------------------------------------------|----------------------------------------------------------------------------------------------------|--|
| Name:         Mercy Otis-Warren<br>Recording Secretary           Company:         Your School District CUSD 1234           Ø         789 District Road<br>Hometown, IL 5555-1234 |                                                                                                    |                                                                                                    | My Profile<br>My Invoices<br>My Membership<br>My Events<br>Change My Password<br>Education & Recognition Programs<br>District/Organization Transactions                                                                                                    |  |
| Meeting:<br>Meeting #2:                                                                                                    | Third Monday                                                                                                    | Joint Annual Conference Registration Info<br>My Division - DuPage                                                                 |                                                                                                    |  |
|                                                                                                    | ✓ Edit Contact Info                                                                                                    | Edit Demographics                                                                                                    | Email Subscription Settings<br>My Registered Courses                                                                                                    |  |
|                                                                                                    | 050 1234                                                                                                    | Hometown, IL 55555-1234                                                                                                    | Recording Secretary                                                                                                    |  |
| n Training Rec<br>About Us Con                                                                                                    | cords/Certificates                                                                                                    | Hometown, IL 55555-1234<br>Membership & Divisions Advocacy                                                                        | Recording Secretary Policy Services & School Law                                                                                                    |  |
| n Training Rec<br>About Us Con                                                                                                    | cords/Certificates                                                                                                    | Hometown, IL 5555-1234<br>Membership & Divisions Advocacy<br>Your role: Recording Secret                                          | Policy Services & School Law  Policy I ton Map                                                                                                    |  |
| n Training Rec<br>About Us Con                                                                                                    | Cords/Certificates<br>Iference, Training, & Events<br>Your School District CUSD 1234<br>School District                                                                                  | Hometown, IL 5555-1234<br>Membership & Divisions Advocacy<br>Your role: Recording Secret                                          | Policy Services & School Law  Policy It on Map                                                                                                    |  |
| n Training Rec<br>About Us Con<br>Topetalls<br>Name:<br>Type:<br>Q                                                                                                    | Your School District CUSD 1234<br>School District CUSD 1234<br>School District<br>289 District<br>Hometown, IL 55535-1234                                                                | Hometown, IL 5555-1234<br>Membership & Divisions Advocacy<br>Your role: Recording Secret                                          | Policy Services & School Law  Policy It on Map                                                                                                    |  |
| n Training Rec<br>About Us Con<br>Type:<br>Q<br>Meeting:<br>Meeting:<br>Meeting:<br>22                                                                                           | Cords/Certificates Seference, Training, & Events Your School District CUSD 1234 School District 789 District Road Hometown, IL 55555-1234 First Monday Third Monday                      | Hometown, IL 5555-1234<br>Membership & Divisions Advocacy<br>Your role: Recording Secret                                          | Policy Services & School Law  Policy I on Map  Policy Services & School Law  Policy Services & School Law  Policy Services & S |  |
| n Training Rec<br>About Us Con                                                                                                    | Cords/Certificates<br>inference, Training, & Events<br>Your School District CUSD 1234<br>School District<br>789 District Road<br>Hometown, IL 55555-1234<br>First Monday<br>Third Monday | Hometown, IL 5555-1234<br>Membership & Divisions Advocacy<br>Your role: Recording Secret<br>Meeting Training Records/Certificates | Policy Services & School Law                                                                                                    |  |

4) In the first section, the board members will be listed in alphabetical order by last name and then by completion date with the newest first. You can click the print Cert on the right side of the screen to reprint the certificate for the course.

| IASB Board Leader Recognition                                                                |               |                                                                                                    |            |         |            |               |  |  |  |
|----------------------------------------------------------------------------------------------|---------------|----------------------------------------------------------------------------------------------------|------------|---------|------------|---------------|--|--|--|
| 1 2                                                                                          |               |                                                                                                    |            |         |            |               |  |  |  |
| Individual                                                                                   | Highest Level | Activity                                                                                                    | Туре       | Credits | Date       | •             |  |  |  |
| Activity is the course<br>they took online click<br>print cert to reprint the<br>certificate |               | Event: New Board Member Online Training<br>Bundle 2023-2025   Ses Registrant   Open<br>Meetings Act (OMA) Training for School Board<br>Members 2023-2025 | BLR Points | 5.00    | 07/10/2023 | Print<br>Cert |  |  |  |
|                                                                                              |               | In-District Workshop-Goal Setting (IASB staff entry)                                                                                                    | BLR Points | 5.00    | 03/15/2022 |               |  |  |  |

## www.iasb.com

2921 Baker Drive, Springfield, IL 62703, (217) 528-9688, Fax (217) 528-2831 One Imperial Place, 1 East 22nd Street, Suite 310, Lombard, IL 60148-6120, (630) 629-3776, Fax (630) 629-3940 5) This will pop out the certificate in a new window so make sure to have pop ups allowed at iasb.com and click on the printer icon to either print a physical copy or to PDF.

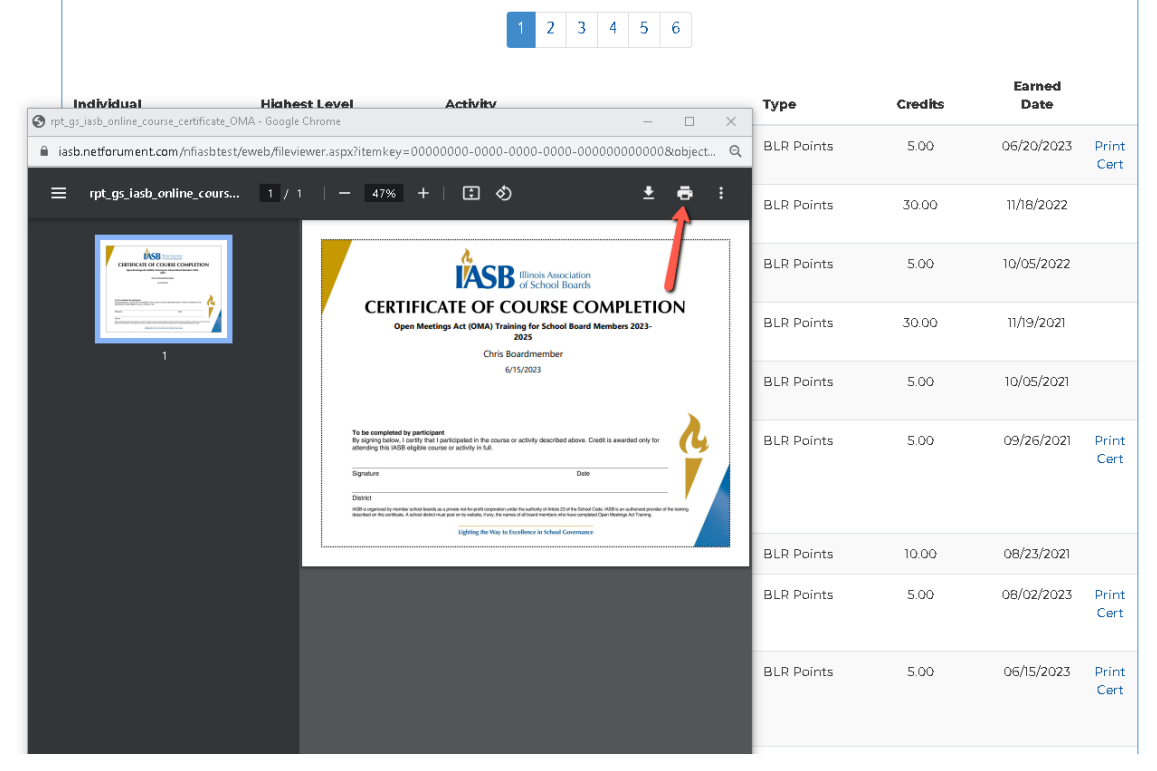